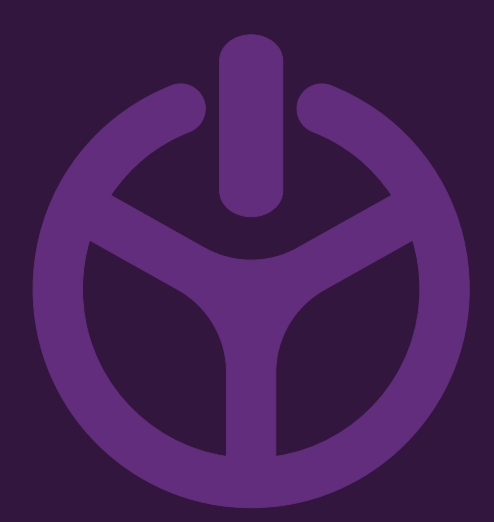

## HANDLEIDING

INSTALLATION GUIDE

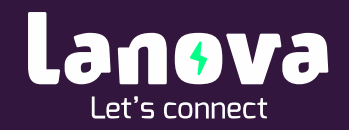

# Het laadstation verbinden met Load Guard

De taak van de Load Guard is de totale beschikbare capaciteit slim verdelen. Dit doet Load Guard door verbruikers te meten en direct meldingen te versturen naar het laadpunt om zo de totale belasting onder de nominale waarde van de installatie te houden.

In de meeste gevallen zal Load Guard direct gekoppeld zijn met het laadstation en zijn er geen extra handelingen vereist. Indien dit niet het geval is staan onderstaand deze handelingen omschreven.

### 1. Verbinden met Load Guard.

Alvorens het koppelen kan beginnen zal de benodigde software gedownload moeten worden.

- 1. Download de configuratie software via https://etrelchargingsolutions.atlassian.net/wiki/spaces/Home/pages/258867203 /Configuration+software
- 2. Open de map en open 'LoadGuardConfigurator.exe.' door dubbel te klikken.
- 3. De software start nu automatisch op en zoekt alle Load Guard apparaten.
- 4. Wanneer er niks naar voren komt klik dan op 'Search again'

| LOAD GUARD DEVICES FOUND: 0 |       |
|-----------------------------|-------|
|                             |       |
|                             |       |
|                             |       |
|                             |       |
| Search agan                 | Close |

5. Zodra Load Guard is gevonden ziet dit er als volgt uit:

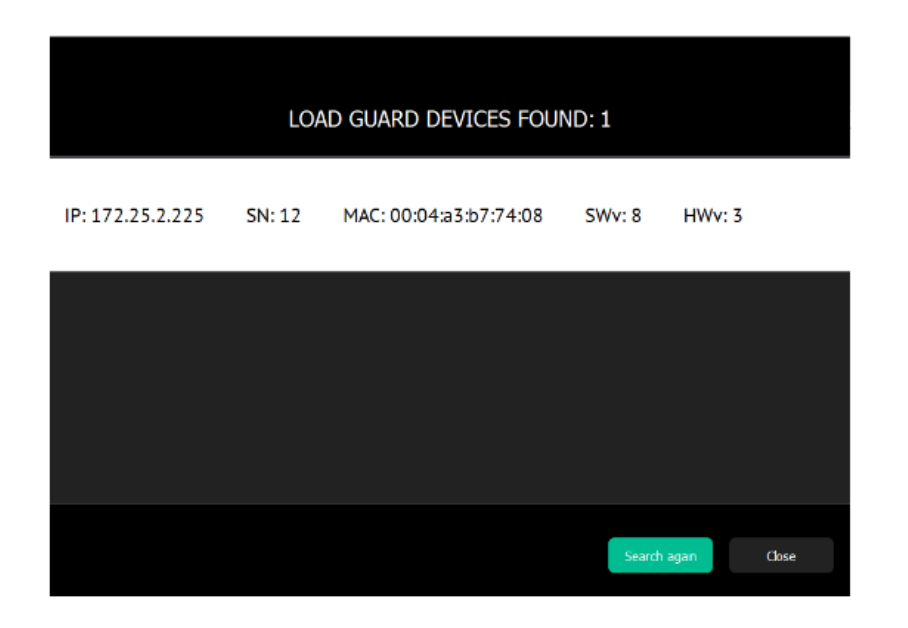

- 6. Klik vervolgens het juiste Load Guard apparaat aan.
- 7. Alle configuratie opties worden nu getoond.

| ETREL Sele                                                                                                    | cted device: SN 12                                                                                                    | Select mother device Close                                                                                          |
|----------------------------------------------------------------------------------------------------|----------------------------------------------------------------------------------------------------|----------------------------------------------------------------------------------------------------|
| Consumed         Produced           L1:         0.400554 (k)Mr         2.367488 (k)Mr           L2:         0.125342 (k)Mr         6.404597 (k)Mr           L3:         0.060005 k)Mr         1.0725578 k           toral:         0.796513 (k)Mr         10.255788 k                                                                                                    | Boardine everyagy         Consumed         Peoduced           n         L1:         0.011477 WAYM         5.118420 WW/m           h         L2:         0.031477 WW/m         5.015435 WW/m           h         L1:         0.031477 WW/m         0.0315136 WW/m           h         L3:         0.030420 WW/m         0.0315136 WW/m           h         L3:         0.0312535 WW/m         4.355647 WW/m | LOAD GUARD<br>COMMUNICATION SETTINGS<br>© dynamic 🔹 state                                                           |
| Challer structurer/S         Current         Active power           L1:         0,000 A         -0,005 kW           L2:         0,000 A         -0,005 kW           L3:         0,000 A         -0,004 kW           total:         0,006 A         -0,002 kW           threquency:         49.97 Mits         -0,002 kW           threquency:         49.97 Mits         -0,002 kW           threquency:         49.97 Mits         -0,002 kW           threquency:         49.97 Mits         -0,002 kW           threquency:         10.72018 07.45.452         -0,002 kW           Device time:         11.072018 07.45.452         -0,004.400 | Backfive power         Voltage           -0021 WW         239,50 V           0021 WW         23,59 V           0000 WW         380,77 V           -0009 WW                                                                                                    | IP: 172.25.2.225                                                                                                    |
| Up time statistics: -2015.0028<br>Connectication schiad with chargest:<br>Master charge<br>Connection establish<br>P address: 172:35.2.131<br>Ser ul: 18200024                                                                                                    | (click lawe changes for changes to take effect)                                                                                                    | Messanements report incerva: 300 (2) ms.<br>Overger redundency aupported:<br>(therejer 3 minisher)<br>Serie changen |

- 8. Wanneer de huidige tijd en tijd van het apparaat niet gelijk lopen klik dan op de 'Sync Device time' knop.
- 9. De belangrijkste instelling is het ingeven van het juiste IP adres. Hier dient het IP adres van het laadstation opgegeven te worden.

**Let op:** het serienummer van Load Guard dient ook in de Web Interface van het laadstation te worden opgegeven.

| Communication status with chargers: | (click 'save changes' for changes to take effect) |
|-------------------------------------|---------------------------------------------------|
| Master charger                      |                                                   |
| Connection establish                |                                                   |
| IP address: 172.25.2.131            |                                                   |
| Serial: 18200034                    |                                                   |

### 2. Configuratie in Web Interface van laadstation

Wanneer Load Guard is geconfigureerd zal ook in de Web Interface van het laadstation de verbinding aangezet moeten worden. Dit is enkel zodat Load Guard en het laadstation elkaar herkennen.

- 1. Open de Web Interface en ga naar 'Configuration'
- 2. Klik vervolgens op 'Power Management'
- 3. Klik daarna op 'Building Power Limits'
- 4. Vink onder de sectie 'Load Guard' de tekstregel 'Is Load Guard installed' aan.
- 5. Geef het serienummer van Load Guard op onder 'Serial No.'

| Load Guard           |                           |                     |
|----------------------|---------------------------|---------------------|
|                      | ✓ Is Load Guard Installed |                     |
| Scriat No.           | 12                        |                     |
| Communication status |                           | ê                   |
|                      |                           | Pair Load Guard PLC |

#### 1. Het ingeven van limieten

Om Load Guard correct te laten functioneren zullen de limieten opgegeven moeten worden. De worden verdeeld in drie groepen:

- Building Power Limits
- Additional security limits
- Power Cluster configuration
- 1. De 'Building Power Limits' stelt je in staat om de maximale capaciteit per fase in te geven. Wij adviseren om hier de maximale capaciteit in te geven met een mindering van ongeveer 5 tot 10%.

**Voorbeeld**: Indien een gebouw een maximale capaciteit van 3x50 heeft (dus 50A per fase) geef dan 45 op per fase (10% van 50A is 5A. 50A – 5A = 45A)

| Building power limits       |    |  |    |  |    |  |  |  |
|-----------------------------|----|--|----|--|----|--|--|--|
| -<br>Max, building currents |    |  |    |  |    |  |  |  |
|                             | L1 |  | LZ |  | L3 |  |  |  |
|                             | 14 |  | 14 |  | 14 |  |  |  |

2. Onder 'Additional security limits' kan het maximale vermogen worden opgeven indien de communicatie tussen Load Guard en het laadstation wegvalt. Dit om te voorkomen dat er overstroom ontstaat omdat Load Guard dit niet kan meten of versturen.

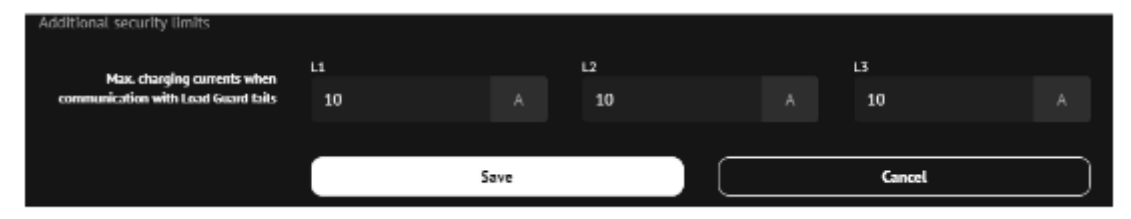

Vanaf firmware update 1.12.6 is het tevens vereist om een '*cluster*' in te stellen. Volg de onderstaande stappen om een cluster in te stellen.

- 1. Open de Web Interface en ga naar 'Configuration'
- 2. Klik vervolgens op 'Power Management'
- 3. Klik daarna op 'General configuration'
- 4. Vink 'connect this charger to power management master' aan
- 5. Klik op 'save'

| ≡ • | TREL                                                                                                    |   |                                                             |                                                   |                                      |                      | G)                       | 4                   | Ø |
|-----|----------------------------------------------------------------------------------------------------|---|-------------------------------------------------------------|---------------------------------------------------|--------------------------------------|----------------------|--------------------------|---------------------|---|
|     |                                                                                                    |   |                                                             |                                                   |                                      |                      |                          |                     |   |
| 0   | Charger configuration<br>Charger mode   Web interface access   GUI settings   EVSEs configuration   Time and Regional settings   External signals |   | Power management co                                         | onfiguration                                      |                                      |                      |                          |                     |   |
| ප   | User<br>Local sorts   Charging authorization                                                                                                    |   | Configure this charger to be involved i                     |                                                   |                                      |                      |                          |                     |   |
| ବ   | Connectivity<br>Enseme connectivity   WHF connectivity   Central system connectivity                                                              |   | Primary master address                                      | Connect this charger to the power ma<br>features. | inagement master. Once connected you | will be able to conf | gure power<br>on this ch | management<br>arger |   |
| ~   | Power management                                                                                                    | ^ |                                                             | Enable also secondary master                      |                                      |                      |                          |                     |   |
| - 4 | General configuration                                                                                                    |   | Max. current output when<br>communication with master fails |                                                   |                                      |                      |                          |                     |   |
|     | Building power limits                                                                                                    |   |                                                             |                                                   |                                      |                      |                          |                     |   |
| 2   | Power cluster configuration                                                                                                    |   |                                                             | Save                                              |                                      | Cancel               |                          |                     |   |
|     | Energy prices                                                                                                    |   |                                                             |                                                   |                                      |                      |                          |                     |   |
|     | Frequency monitoring                                                                                                    |   |                                                             |                                                   |                                      |                      |                          |                     |   |
| р   | Advertising<br>Advertising                                                                                                    |   |                                                             |                                                   |                                      |                      |                          |                     |   |

- 6. Klik vervolgens op 'Power cluster configuration'
- 7. Vink 'Enable cluster service' aan
- 8. Voer onder '*Max. cluster currents*' de waarden van de woning in (bijvoorbeeld 25A per fase.

| E                                       | TREL                                                                                                    |   | × & C                                    |
|-----------------------------------------|----------------------------------------------------------------------------------------------------|---|------------------------------------------|
|                                         |                                                                                                    |   |                                          |
|                                         | Charger configuration Charger mode   Web interface access   GUI settings   EVSEs configuration   Time and Regional settings   External signals |   | Power cluster configuration              |
|                                         | User<br>Local uses   Changing authorization                                                                                                    |   |                                          |
|                                         | Connectivity Ethernet connectivity   WFF connectivity   Central system connectivity                                                            |   | Caster durges +                          |
| $\stackrel{\scriptstyle <}{\leftarrow}$ | Power management                                                                                                    | ^ | nui iret uaze uaige                      |
|                                         | General configuration                                                                                                    |   |                                          |
|                                         | Building power limits                                                                                                    |   | Max duster currents 25 C A 25 C A 25 C A |
|                                         | Power cluster configuration                                                                                                    |   |                                          |
|                                         | Energy prices                                                                                                    |   | Save                                     |
|                                         | Frequency monitoring                                                                                                    |   |                                          |
|                                         | Advertising<br>Advertising                                                                                                    |   |                                          |

**Tip:** Wanneer het configuratie programma geen Load Guard apparaten kan vinden pas dan het IP adres van de computer aan. Doe dit enkel bij de eerste 3 tussen de punten (bijv. 172.25.2.). De laatste moet verschillen van het Load Guard IP.